## **Download AliviRide**

Go to the <u>App Store (iOS)</u> or <u>Google</u> <u>Play (Android)</u> to download our app

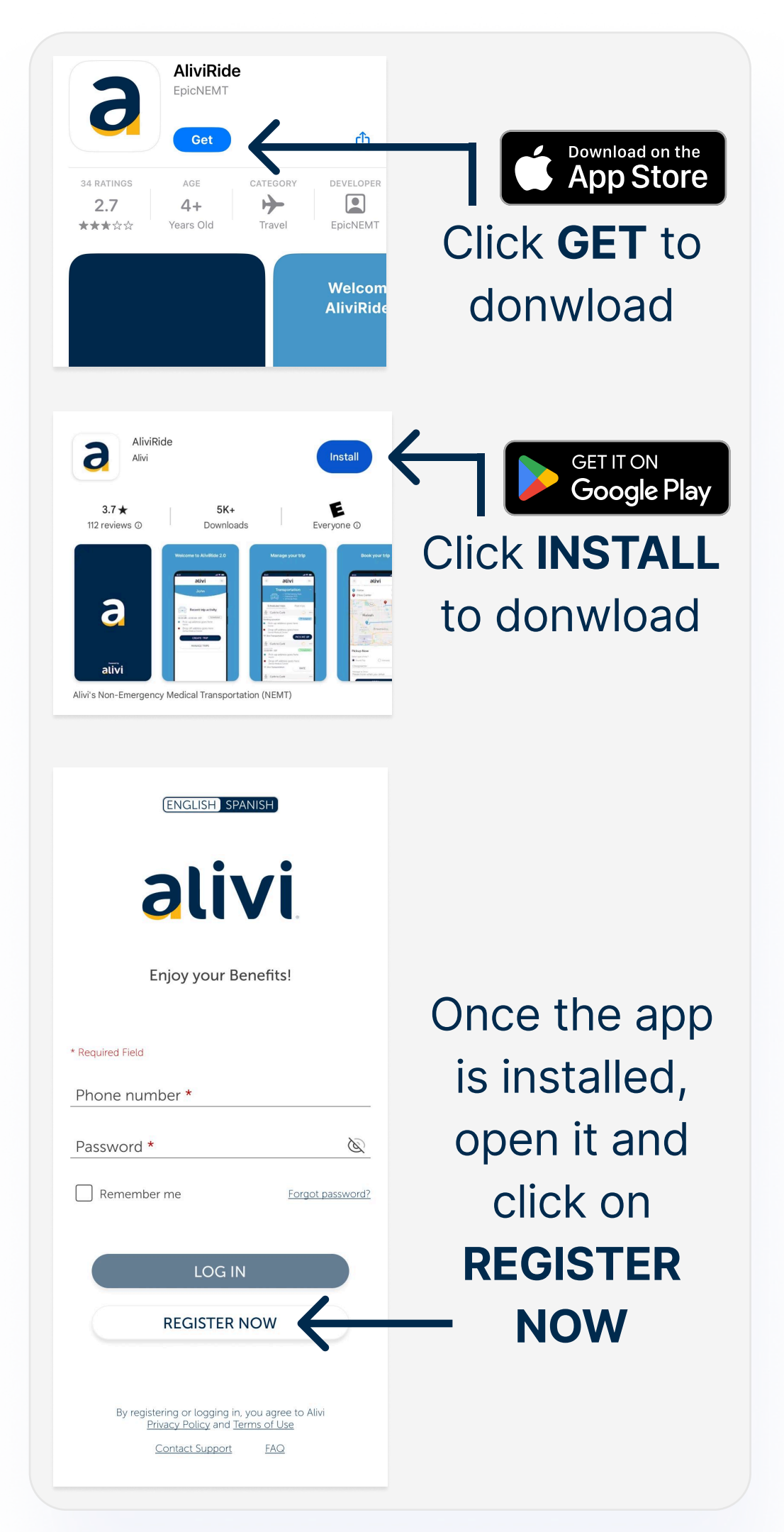

## Enter your information **as it appears** on your member ID card

| 9:41                                                                                                    |                                                                                                    | <b>ا</b> ه ج الد                  |                                                              |
|----------------------------------------------------------------------------------------------------|----------------------------------------------------------------------------------------------------|-----------------------------------|--------------------------------------------------------------|
| ~                                                                                                    | alivi                                                                                                    |                                   |                                                              |
| R                                                                                                    | egistrati                                                                                                    | on                                |                                                              |
| Please enter yo<br>Last Nam                                                                                                    | our Membe<br>ne, and Da                                                                                                    | er ID, First Name,<br>te of Birth |                                                              |
| HIT IS                                                                                                    | Health)<br>IDHN SMITH<br>Member ID: 1234567<br>Member ID: 1234567<br>Member ID: 123457<br>Member ID: 1234577<br>Member ID: 123 | Ver<br>man<br>en en enternen W    | Please enter your<br>full first and last<br>name and include |
| * Required Field                                                                                                    |                                                                                                    | •                                 | any dashes                                                   |
| Member ID * 1234567                                                                                                    |                                                                                                    |                                   |                                                              |
| First Name *<br>Marshall                                                                                                    |                                                                                                    |                                   | between names.                                               |
| Last Name *<br>Smith                                                                                                    |                                                                                                    |                                   |                                                              |
| Date of Birth (MM-1<br>01-05-1967                                                                                                    | DD-YYYY) *                                                                                                    | Ē                                 |                                                              |
| internation of the second second seco |                                                                                                    | 1                                 |                                                              |
|                                                                                                    | SUBMIT                                                                                                    |                                   |                                                              |
|                                                                                                    |                                                                                                    |                                   |                                                              |
|                                                                                                    | Contact Suppo                                                                                                    | ert.                              |                                                              |
|                                                                                                    | S                                                                                                    | elect vo                          | our DOB                                                      |
| (Member                                                                                                    | must                                                                                                    | be at leas                        | t 18 years old to register)                                  |
|                                                                                                    |                                                                                                    |                                   |                                                              |
|                                                                                                    |                                                                                                    |                                   |                                                              |
| Septem                                                                                                    | nber 7                                                                                                    | 2002<br>2003                      |                                                              |
| Novem                                                                                                    | ber 9                                                                                                    | 2004 2005                         | - IOS users:                                                 |
| January                                                                                                    | y 11                                                                                                    | 2006<br>2007                      | Please scroll and one                                        |
| Februar                                                                                                    | ry 12                                                                                                    | 2008                              | by one select the                                            |
| March                                                                                                    | 13                                                                                                    | 2010 2011                         | Month, Date, and Year                                        |
| May                                                                                                    |                                                                                                    |                                   | you were born.                                               |
|                                                                                                    | Confirm                                                                                                    |                                   |                                                              |
|                                                                                                    |                                                                                                    |                                   | CIICK CONFIRM                                                |
|                                                                                                    |                                                                                                    | 2                                 |                                                              |
| ELECT DATE                                                                                                    |                                                                                                    | Û                                 |                                                              |
|                                                                                                    |                                                                                                    |                                   | IT                                                           |

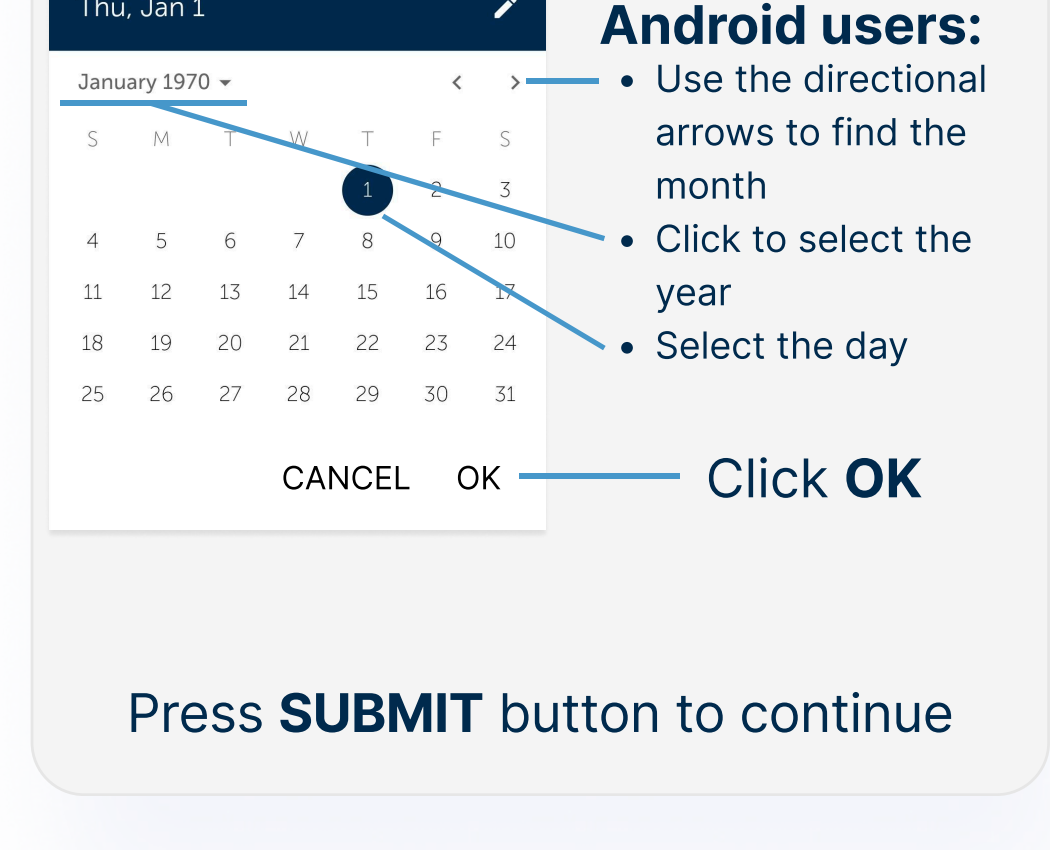

### Create your password

| « alivi                                                                                                    |                                                                                                    |
|----------------------------------------------------------------------------------------------------|----------------------------------------------------------------------------------------------------|
| Hello!                                                                                                    | Create a valid                                                                                                    |
| First Name Last Name<br>John Smith                                                                                                    | password                                                                                                    |
| Please create a password to continue<br>For security reasons the password cannot contain your<br>first name, last name, or member ID. Also, you cannot<br>reuse your last 10 passwords.                           | Click this icon to reveal<br>the password you have                                                                            |
| * Required field Password * ***********************************                                                                                                    | typed III.                                                                                                    |
| Re-enter Password * **********   Minimum 8 characters required A tleast 1 uppercase                                                                                                    |                                                                                                    |
| ✓ At least 1 number                                                                                                    |                                                                                                    |
| ✓ At least 1 special character (#?85)<br>✓ The passwords entered must match                                                                                                    | As you create your                                                                                                    |
| <ul> <li>At least 1 special character (#765)</li> <li>The passwords entered must match</li> <li>By registering or logging in, you agree to Alivi</li> <li>Privacy Policy and Terms of Use *</li> </ul>            | As you create your password, make sure it                                                                                     |
| <ul> <li>At least 1 special character (#765)</li> <li>The passwords entered must match</li> <li>By registering or logging in, you agree to Alivi<br/>Privacy Policy and Terms of Use *</li> <li>SUBMIT</li> </ul> | As you create your<br>password, make sure it<br>meets the requirements.<br>The color will turn green<br>when each requirement |

Click this box to agree to Alivi's Privacy Policy and Terms of Use You must check this box in order to register on AliviRide.

Press SUBMIT button to continue

#### Enter your contact method

![](_page_3_Picture_2.jpeg)

Press **NO** if you noticed a mistake with the number you inputted

### **Two Factor Authentication**

![](_page_4_Picture_2.jpeg)

# Press **VERIFY** after have entered your code

## All set!

# You have now successfully created your account on AliviRide!

| ENGLISH SPANISH                                 |                         |
|-------------------------------------------------|-------------------------|
|                                                 |                         |
|                                                 |                         |
| alivi                                           |                         |
|                                                 |                         |
|                                                 |                         |
| Enjoy your Benefits!                            | Enter phone number      |
|                                                 | and password.           |
| * Required Field                                | The same data of your   |
| Phone Number *                                  | registration            |
| (786) 441-8500                                  |                         |
| Password *                                      |                         |
|                                                 |                         |
| Remember me                                     | Select "Remember        |
| $\mathbf{T}$                                    | Me" to securely save    |
| LOG IN                                          | vour information.       |
|                                                 | making it easier to log |
| REGISTER NOW                                    | in novt time            |
| By registering or logging in you agree to Alivi | in next time.           |
| Privacy Policy and Terms of Use                 |                         |
| Contact Support FAQ                             |                         |
|                                                 |                         |

and follow the instructions as prompted

Click **LOG IN** to access your transportation benefits